EmblemHealth®

## Preauthorization Request Benefit Extension

Quick Reference Guide (QRG)

This Quick Reference Guide (QRG) will provide an overview of the process of requesting a benefit extension in the Provider Portal.

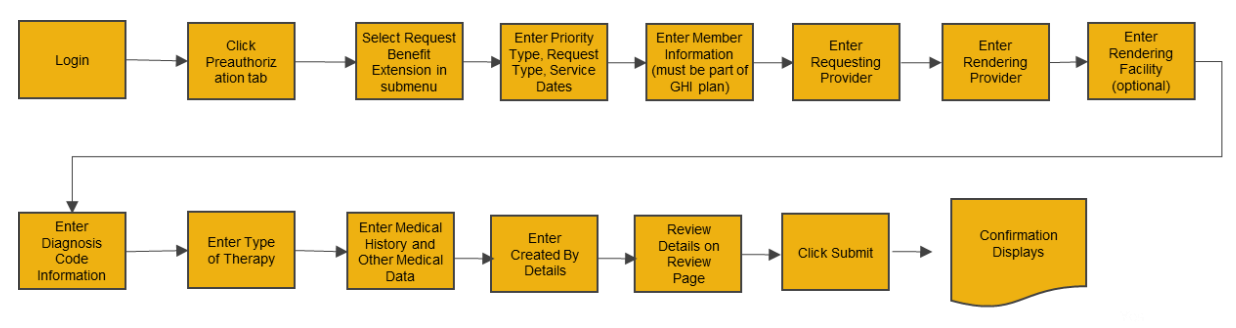

Let us look at the steps in detail for the process of requesting a benefit extension.

| Purpose: To Rec          | quest a Benefit E                                            | xtension.                                 |                                                                           |
|--------------------------|--------------------------------------------------------------|-------------------------------------------|---------------------------------------------------------------------------|
| 1. Benefit Exter         | nsion Details                                                |                                           |                                                                           |
| Step 1:                  | <ol> <li>From the Pro</li> <li>Select <b>Requ</b></li> </ol> | ovider portal ho<br><b>est Benefits E</b> | ome screen, select the <b>Preauthorization</b> tab.<br><b>Extension</b> . |
| Home Member Management 🗸 | Claims 🗸 Referrals 🗸                                         | Preauthorization 🗸                        | Dental Pre-Determination 🗸 Provider Profile Create ER Notification More 🗸 |
|                          |                                                              | Search Preauthorization                   |                                                                           |
|                          |                                                              | Create Preauthorization                   | the                                                                       |
|                          | E ver hel a ve                                               | Preauthorization Check Tool               |                                                                           |
|                          | Empler                                                       | Request Benefit Extension                 | lder Portal                                                               |
| Verify me                | mber eligibility, subn                                       | Home Health Status Report                 | t izations, referral <mark>s, c</mark> laims, payments,                   |
|                          | 1.1                                                          | Concurrent Review Status Re               | Report                                                                    |

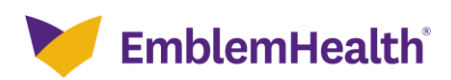

| Provider Po<br>Request Be           | enefit Extension                                                                                                    |  |
|-------------------------------------|----------------------------------------------------------------------------------------------------|--|
| Step 2:                             | <ul> <li>The Benefit Extension Details page displays.</li> <li>Note: The Date of Request will be auto-populated.</li> <li>1. Select the Request Type.</li> <li>2. Enter the Service Start Date and Service End Date.</li> <li>3. Click Next.</li> </ul>                                                                                                    |  |
| Benefit ext<br>you<br>12<br>R<br>Se | Image: Descent preserves   Descent preserves   Image: Descent preserves   Descent preserves   Image: Descent preserves   Descent preserves   Image: Descent preserves   Descent preserves   Image: Descent preserves   Descent preserves   Image: Descent preserves   Descent preserves   Image: Descent preserves   Descent preserves   Image: Descent preserves   Descent preserves   Image: Descent preserves   Descent preserves Descent preserves Descent preser |  |

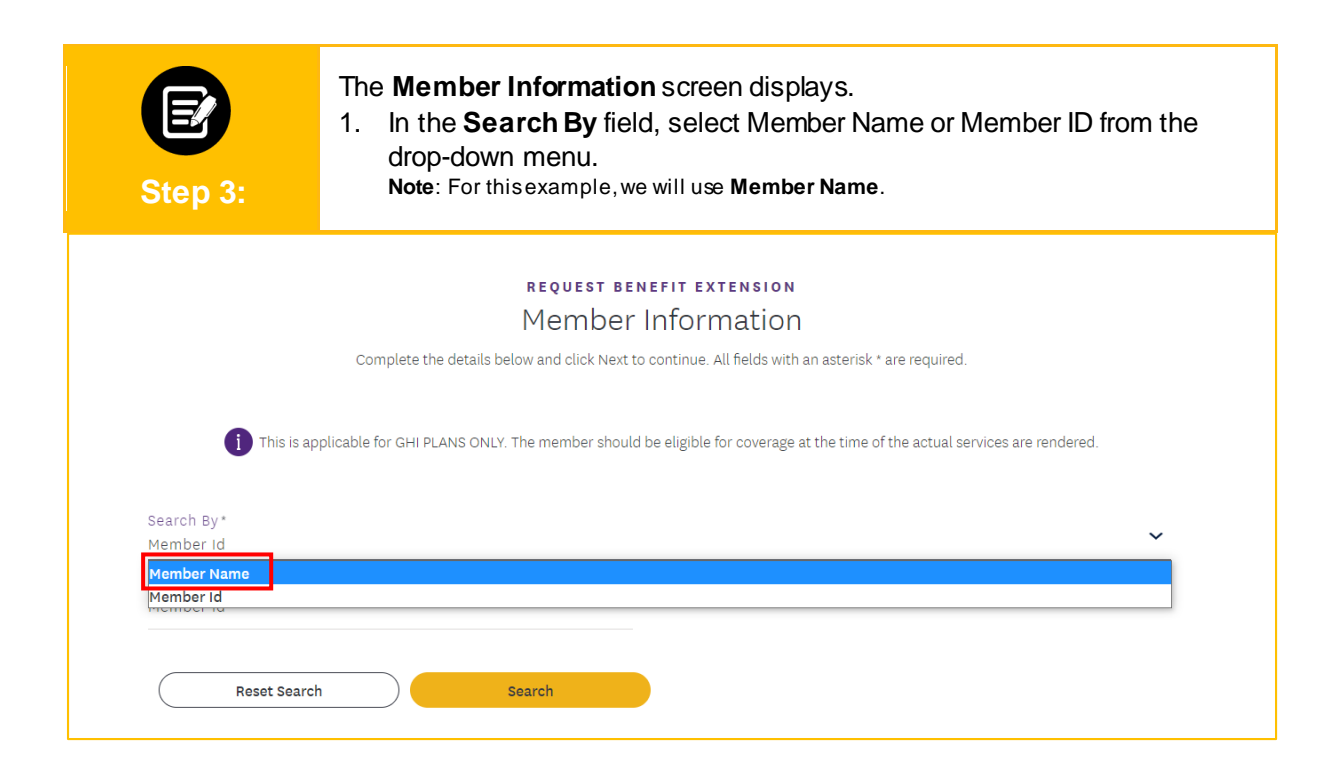

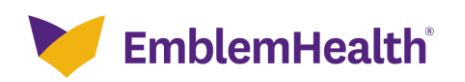

| I | Provider Po<br>Request Be                          | rtal – Preauthor<br>nefit Extension                                                                | ization –                                                                              |  |
|---|----------------------------------------------------|----------------------------------------------------------------------------------------------------|----------------------------------------------------------------------------------------|--|
|   | Step 4:                                            | <ol> <li>Enter the First Name<br/>Note: For the first and last r</li> <li>Click Search.</li> </ol> | , <b>Last Name</b> , and <b>Date of Birth</b> .<br>ame, enter at least two characters. |  |
|   |                                                    | REQUEST BEN                                                                                        | EFIT EXTENSION                                                                         |  |
|   |                                                    | Member                                                                                             | Information                                                                            |  |
|   | <b>()</b> This is an<br>Search By *<br>Member Name | pplicable for GHI PLANS ONLY. The member should                                                    | be eligible for coverage at the time of the actual services are rendered.              |  |
|   | First Name*                                        |                                                                                                    | Last Name*                                                                             |  |
|   | Date of Birth *                                    | h Search                                                                                           |                                                                                        |  |
|   |                                                    | Previous                                                                                           | Next                                                                                   |  |

| s                                     | EP<br>Step 5:                                | 1.<br>2. 9<br>3. (                        | The search res<br>Select the app<br>Click <b>Next.</b><br>Note: After clickin<br>unavailable. | sults display.<br>propriate mem<br>g Next, the Bene | ıber.<br>Əfit Exter          | nsion Reque                               | ests will e            | either be availa                    | able or                 |
|---------------------------------------|----------------------------------------------|-------------------------------------------|-----------------------------------------------------------------------------------------------|-----------------------------------------------------|------------------------------|-------------------------------------------|------------------------|-------------------------------------|-------------------------|
|                                       |                                              | Reset Sea                                 | arch Sear                                                                                     | rch                                                 |                              |                                           |                        |                                     |                         |
|                                       |                                              |                                           | This                                                                                          | s Active/Inactive status i                          | is as of today               | /s date                                   |                        |                                     |                         |
|                                       |                                              |                                           |                                                                                               | 2 MOUNE/ILIGOUNE STOLDS                             | is as or loudy               | s date.                                   |                        |                                     |                         |
|                                       |                                              |                                           |                                                                                               |                                                     |                              |                                           |                        |                                     |                         |
| ter By                                | •<br>Q                                       |                                           |                                                                                               |                                                     |                              |                                           |                        |                                     |                         |
| ter By                                | Q<br>Member ID                               | Member Name                               | Coverage Start Date                                                                           | Coverage End Date                                   | Status                       | Date of Birth                             | Gender                 | Coverage Type                       | Plan Type               |
| ter By                                | Q Member ID K1000023318                      | Member Name<br>Davis, John                | Coverage Start Date<br>01/01/2020                                                             | Coverage End Date<br>12/31/9999                     | Status<br>Active             | Date of Birth<br>09/09/1989               | Gender<br>Male         | Coverage Type<br>Medical            | Plan Type<br>PPO        |
| e e e e e e e e e e e e e e e e e e e | Q<br>Member ID<br>K1000023318<br>K1000023318 | Member Name<br>Davis, John<br>Davis, John | Coverage Start Date<br>o1/01/2020<br>01/01/2019                                               | Coverage End Date<br>12/31/9999<br>12/31/2019       | Status<br>Active<br>Inactive | Date of Birth<br>09/09/1989<br>09/09/1989 | Gender<br>Male<br>Male | Coverage Type<br>Medical<br>Medical | Plan Type<br>PPO<br>HMO |

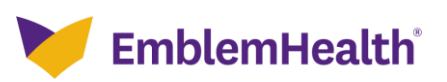

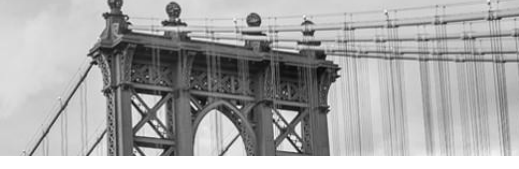

## **Benefit Extension Requests Not Available**

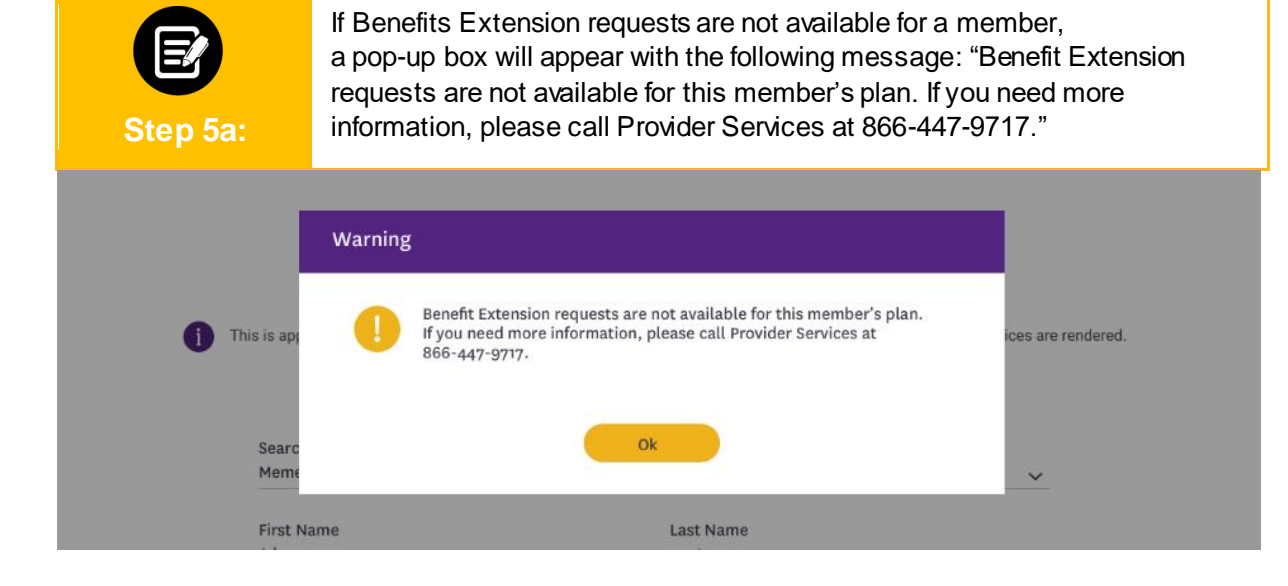

## **Benefits Extension Requests Available**

| Step 6: | The <b>Requesting Provider I</b><br>1. In the <b>Search By</b> field, s<br>drop-down menu.<br><b>Note</b> : For thisexample, we wi | Information screen display<br>select Provider Name or P<br>Ill use Provider Name.                                                              | ys.<br>rovider NPI from the |
|---------|----------------------------------------------------------------------------------------------------|----------------------------------------------------------------------------------------------------|-----------------------------|
|         | REQUEST BE<br>Requesting Pro<br>Complete the details below and click Next to<br>You can enter specialty, zip co                    | NEFIT EXTENSION<br>Dvider Information<br>o continue. All fields with an asterisk * are required.<br>ide, or city and state for better results. |                             |
|         | Search By*                                                                                                    | Specialty<br>State                                                                                                    | •                           |

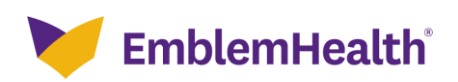

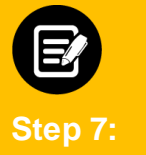

### 1. Enter the **Provider Name**.

**Note**: You can enter the Specialty, City, State, and Zip Code to further refine your search. Fields marked with an asterisk are mandatory.

2. Click Search.

#### REQUEST BENEFIT EXTENSION **Requesting Provider Information** Complete the details below and click Next to continue. All fields with an asterisk \* are required. You can enter specialty, zip code, or city and state for better results. Search By Provider Name ~ Provider Name Specialty Martinez, Claudia 0 ediatrics 0 City State Zip Code Search Reset Search

| St        | <b>2</b><br>ep 8: | <ol> <li>The search r</li> <li>Select the re<br/>Note: You can d</li> <li>Click Next.</li> </ol> | results disp<br>equired rov<br>choose eithe | olay.<br>w from the<br>ran <b>In-Netw</b> | results.<br>ork or Out-of-Netw | <b>v ork</b> provid | er.             |
|-----------|-------------------|--------------------------------------------------------------------------------------------------|---------------------------------------------|-------------------------------------------|--------------------------------|---------------------|-----------------|
| Filter By | •<br>•            | Reset Search 5                                                                                   | Search                                      |                                           |                                |                     |                 |
|           | Name              | Address                                                                                          | Tax ID                                      | NPI                                       | Туре                           | Specialty           | In-Network      |
| ۲         | Martinez, Claudia | 475 Seaview Ave, Staten<br>Island, NY, 10305                                                     | 061137531                                   | 1528745623                                | Allopathic Physician           | Pediatrics          | Yes             |
| 0         | Martinez, Claudia | 1800 Rockaway Ave, Ste 102,<br>Hewlett, NY, 11557                                                | 061137531                                   | 1528745623                                | Allopathic Physician           | Pediatrics          | No              |
| Total Re  | cords: 1          |                                                                                                  |                                             |                                           |                                |                     | < Showing 1-2 > |

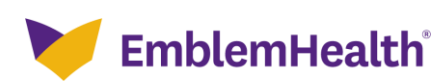

| Step 9: | The <b>Rendering Provider In</b><br>1. In the <b>Search By</b> field, s<br>drop-down.<br><b>Note</b> : For thisexample, we wil | formation screen display<br>elect Provider Name or P<br>I use Provider Name.                                                                         | s.<br>rovider NPI from the |
|---------|----------------------------------------------------------------------------------------------------|----------------------------------------------------------------------------------------------------|----------------------------|
|         | REQUEST I<br>Rendering Pr<br>Complete the details below and click Ner<br>You can enter specialty, zip                          | ENEFIT EXTENSION<br><b>ovider Information</b><br>t to continue. All fields with an asterisk * are req<br>code, or city and state for better results. | uired.                     |
|         | Search By *                                                                                                    |                                                                                                    |                            |
|         | Provider Name     Provider NPI                                                                                                 |                                                                                                    | ~                          |
|         | Provider Name *                                                                                                    | Speciality                                                                                                    | 0                          |
|         | City                                                                                                    | State                                                                                                    |                            |
|         | Zip Code                                                                                                    |                                                                                                    |                            |
|         | Reset Search Search                                                                                                    | 8                                                                                                    |                            |
|         |                                                                                                    |                                                                                                    |                            |

| Step 10:    | <ol> <li>Enter the Provider Name<br/>Note: You can enter the Specia<br/>Fields marked with an asterisk a</li> <li>Click Search.</li> </ol> | <b>e.</b><br>alty, City, State, and Zip Code to<br>are mandatory.                                                                            | ) further refine your search. |
|-------------|----------------------------------------------------------------------------------------------------|----------------------------------------------------------------------------------------------------|-------------------------------|
|             | REQUEST BI<br>Rendering Pro<br>Complete the details below and click Next<br>You can enter specialty, zip o                                 | ENEFIT EXTENSION<br>Dvider Information<br>to continue. All fields with an asterisk * are requ<br>sode, or city and state for better results. | ired.                         |
|             | Search By *<br>Provider Name                                                                                                    |                                                                                                    | ~                             |
|             | Provider Name *<br>Martinez, Claudia                                                                                                    | Specialty<br>Pediatrics                                                                                                    | 0                             |
|             | City<br>Zip Code                                                                                                    | State                                                                                                    |                               |
|             | Reset Search Search                                                                                                    |                                                                                                    |                               |
| Filter By 🚺 |                                                                                                    |                                                                                                    |                               |

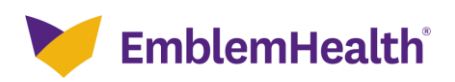

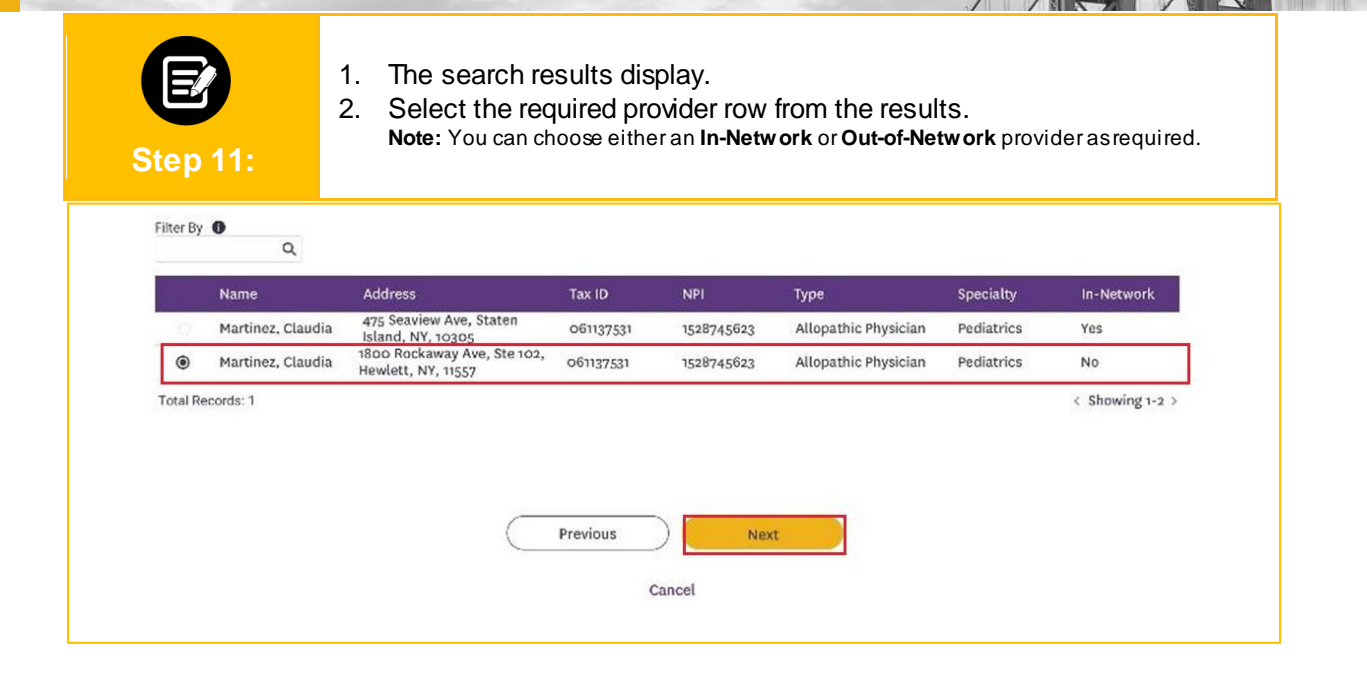

| Step 12: | The <b>Rendering Facility I</b><br>1. In the <b>Search By</b> field<br>down menu.<br><b>Note</b> : For thisexample, we                                                                                                    | <b>nformation</b> screen displays.<br>d, select Facility name or Facility NPI from the drop-<br>will use <b>Facility Name.</b> |
|----------|----------------------------------------------------------------------------------------------------|----------------------------------------------------------------------------------------------------|
|          | REQUEST                                                                                                    | BENEFIT EXTENSION                                                                                                    |
|          | Rendering F                                                                                                    | Eacility Information                                                                                                    |
|          | Complete the details below and click Ne                                                                                                    | ext to continue. All fields with an asterisk * are required.                                                                   |
|          | You can enter specialty, zi                                                                                                    | ip code, or city and state for better results.                                                                                 |
|          | den Service and Anna Service and Anna Ser |                                                                                                    |
|          |                                                                                                    |                                                                                                    |
|          | Search By *                                                                                                    |                                                                                                    |
|          | <ul> <li>Facility Name</li> </ul>                                                                                                    | ~                                                                                                    |
|          | Facility NPI                                                                                                    |                                                                                                    |
|          | Enter Facility Name *                                                                                                    | specialty                                                                                                    |
|          |                                                                                                    |                                                                                                    |
|          | City                                                                                                    | State                                                                                                    |
|          | Zin Code                                                                                                    |                                                                                                    |
|          | zip Code                                                                                                    |                                                                                                    |
|          |                                                                                                    |                                                                                                    |
|          | Reset Search Search                                                                                                    |                                                                                                    |
|          |                                                                                                    |                                                                                                    |
|          |                                                                                                    |                                                                                                    |

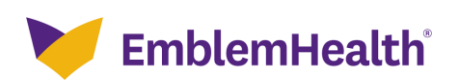

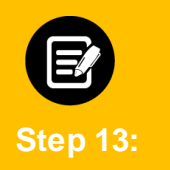

## 1. Enter the Facility Name.

**Note**: You can enter the Specialty, City, State, and Zip Code to further refine your search. Fields marked with an asterisk are mandatory.

| <b>∠</b> . |                                         | <u>, n</u> | 36 | aı | ษ | ь. |
|------------|-----------------------------------------|------------|----|----|---|----|
|            | • • • • • • •                           | . n        |    | _  |   |    |
| <u> </u>   | ~ ~ ~ ~ ~ ~ ~ ~ ~ ~ ~ ~ ~ ~ ~ ~ ~ ~ ~ ~ |            | _  | _  | ~ |    |
|            |                                         |            | _  | ~  | - |    |

| REQUE<br>Rendering<br>Complete the details below and clic<br>You can enter special | ST BENEFIT EXTENSION<br><b>5 Facility Informatio</b><br>(c) (c) (c) (c) (c) (c) (c) (c) (c) (c) | <b>n</b><br>« * are required.<br>s. |
|------------------------------------------------------------------------------------|-------------------------------------------------------------------------------------------------|-------------------------------------|
| Search By*<br>Facility Name                                                        |                                                                                                 | ~                                   |
| Enter Facility Name *<br>Albany Medical Center                                     | Specialty                                                                                       | 0                                   |
| City<br>Zip Code                                                                   | State                                                                                           |                                     |
| Reset Search Search                                                                |                                                                                                 |                                     |

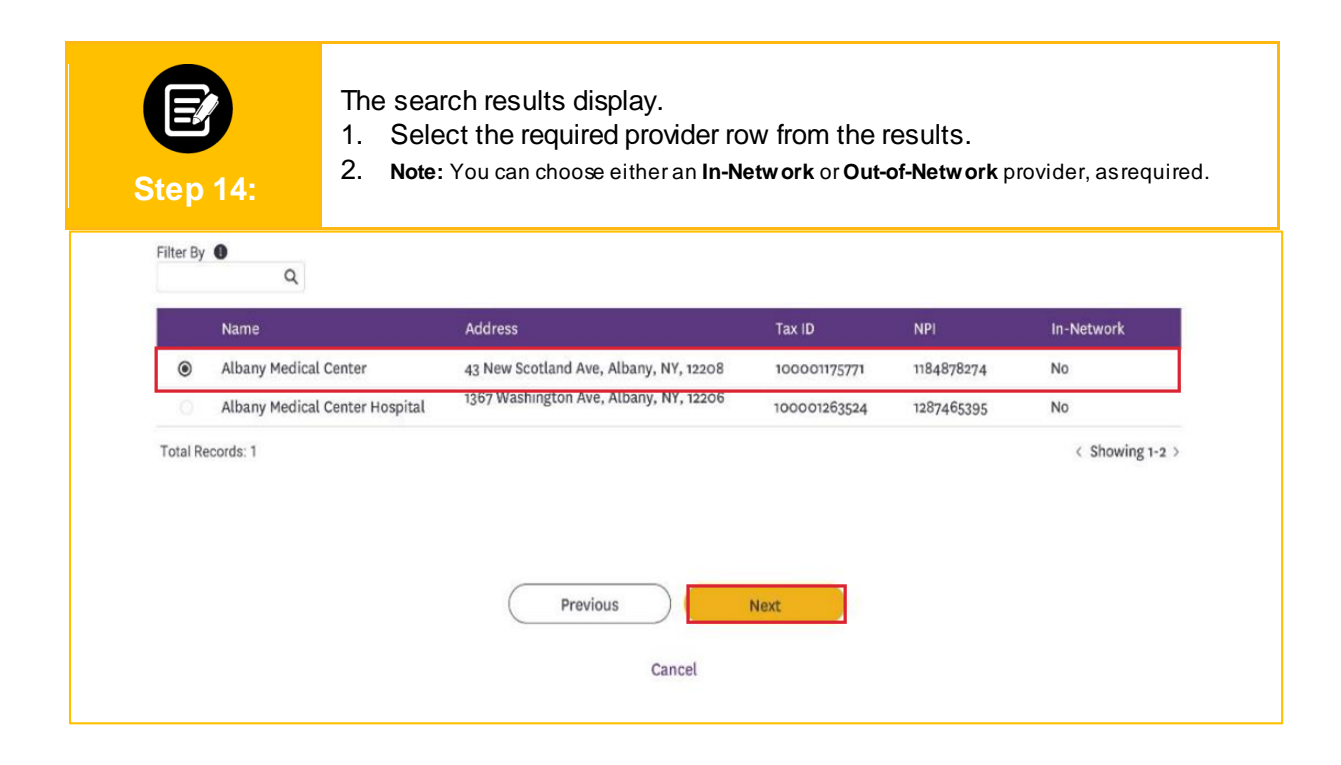

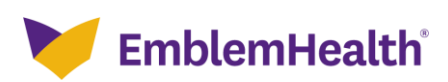

| Step 15: | The <b>Diagnosis Codes</b> screen displays.<br>1. Click the <b>Diagnosis Code/Description</b> field.                                                                                                    |
|----------|----------------------------------------------------------------------------------------------------|
|          | REQUEST BENEFIT EXTENSION                                                                                                    |
|          | Diagnosis Codes                                                                                                    |
|          | Complete the details below and click Next to continue. All helds with an asterisk * are required.<br>You can click in to any field to Edit any diagnosis code. You can add up to 2 secondary diagnosis codes. |
|          |                                                                                                    |
| ~ P      | rimary Diagnosis Information<br>Q Diagnosis Code/Description *                                                                                                    |
| ~ s      | econdary Diagnosis Codes Add                                                                                                    |
|          | Q. Diagnosis Code/Description *                                                                                                    |
|          |                                                                                                    |
|          | Previous Next                                                                                                    |
|          | Cancel                                                                                                    |

|   | Step 16:       | <ol> <li>Enter a code or description</li> <li>Click <b>Search</b>.</li> </ol> | on using at least 3 characters.                                  |  |
|---|----------------|-------------------------------------------------------------------------------|------------------------------------------------------------------|--|
| • | •              | e O                                                                           | • • • • • •                                                      |  |
|   | Diagnosis Info | ormation                                                                      |                                                                  |  |
|   | Diag           | nosis Code/Description * Reset Search                                         | Search for a code or description<br>using at least 3 characters. |  |
|   |                | Cancel                                                                        | ок                                                               |  |

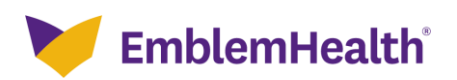

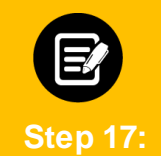

The search results display.

- 1. Select the appropriate diagnosis.
- 2. Click **OK.**

|         | Diagnosis Code | Code Description                                                               |
|---------|----------------|--------------------------------------------------------------------------------|
| 0       | M54            | Dorsalgia                                                                      |
| 0       | M540           | Panniculitis affecting regions of neck and back                                |
| 0       | M5400          | Panniculitis affecting regions of neck and back, site unspecified              |
| 0       | M5401          | Panniculitis affecting regions of neck and back, occipito-atlanto-axial region |
| 0       | M5402          | Panniculitis affecting regions of neck and back, cervical region               |
| 0       | M5403          | Panniculitis affecting regions of neck and back, cervicothoracic region        |
| 0       | M5404          | Panniculitis affecting regions of neck and back, thoracic region               |
| 0       | M5405          | Panniculitis affecting regions of neck and back, thoracolumbar region          |
| 0       | M5406          | Panniculitis affecting regions of neck and back, lumbar region                 |
| 0       | M5407          | Panniculitis affecting regions of neck and back, lumbosacral region            |
| otal Re | cords: 37      | < Showing 1-10 >                                                               |

| Step 18: | <ul> <li>To add a Secondary Diagnosis Code:</li> <li>1. Click Diagnosis Code/Description.</li> <li>2. Search for and select a Secondary Diagnosis.<br/>Note: You can add up to 11 secondary diagnosis codes.<br/>Click Next.</li> </ul> |
|----------|----------------------------------------------------------------------------------------------------|
|          | CREATE REFERRAL                                                                                                    |
|          | Diagnosis codes                                                                                                    |
|          | Complete the details below and click Next to continue. All needs with an asterisk * are required.                                                                                                    |
| ~        | Primary Diagnosis Information<br>Q Diagnosis Code/Description *<br>M54 Dorsalgia                                                                                                    |
| ~        | Secondary Diagnosis Codes Add                                                                                                    |
|          | Q. Diagnosis Code/Description *                                                                                                    |
|          | Previous Next<br>Cancel                                                                                                    |

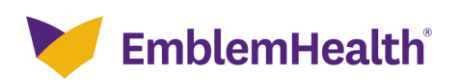

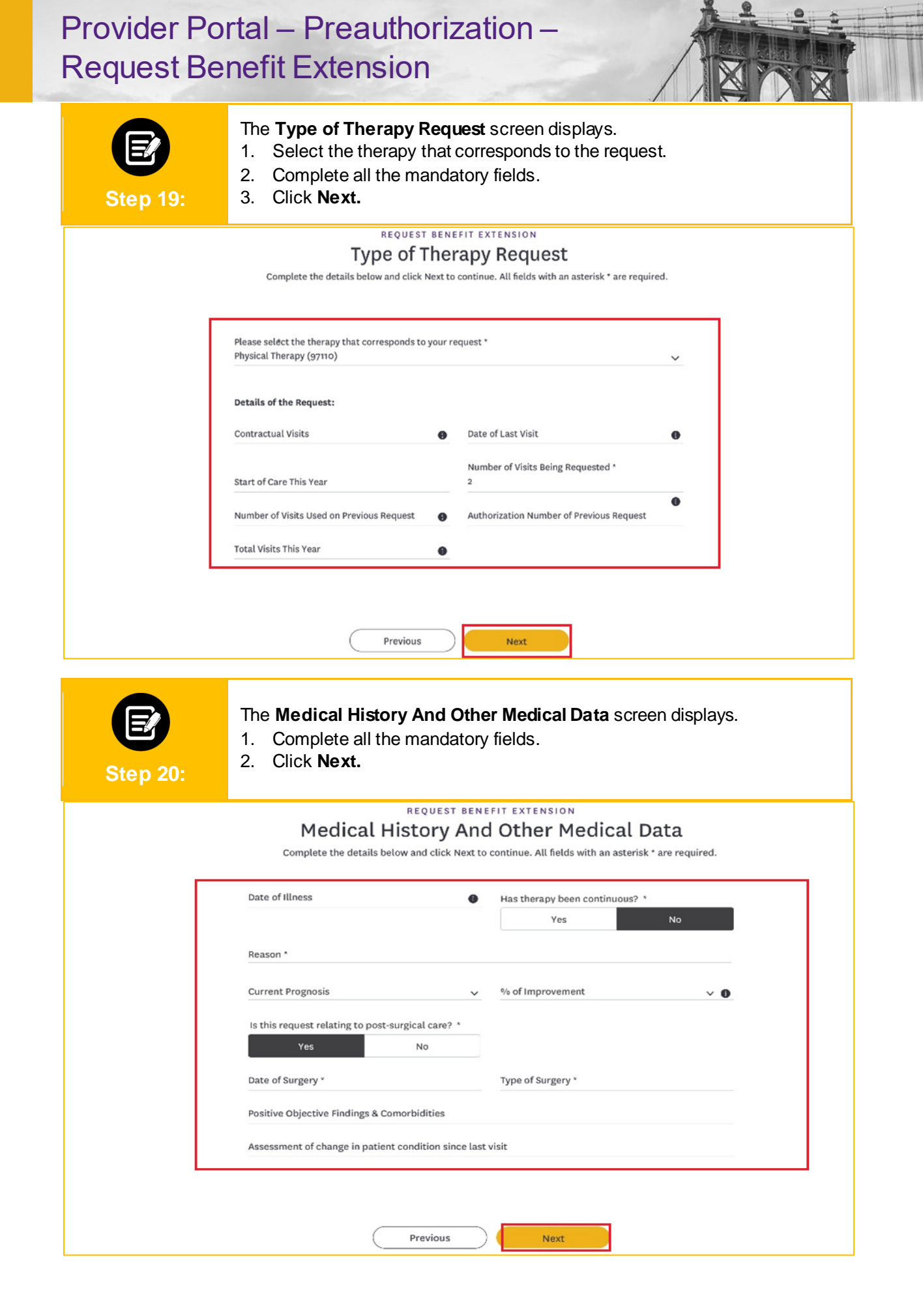

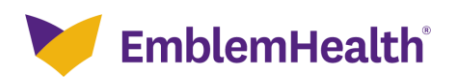

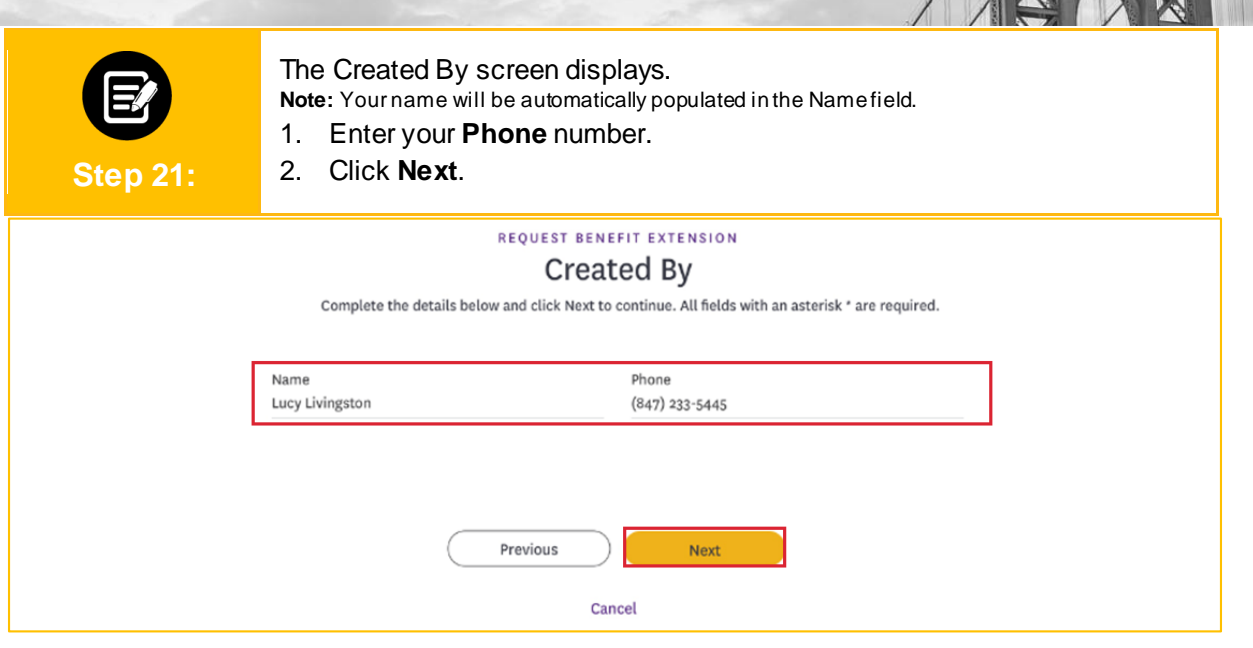

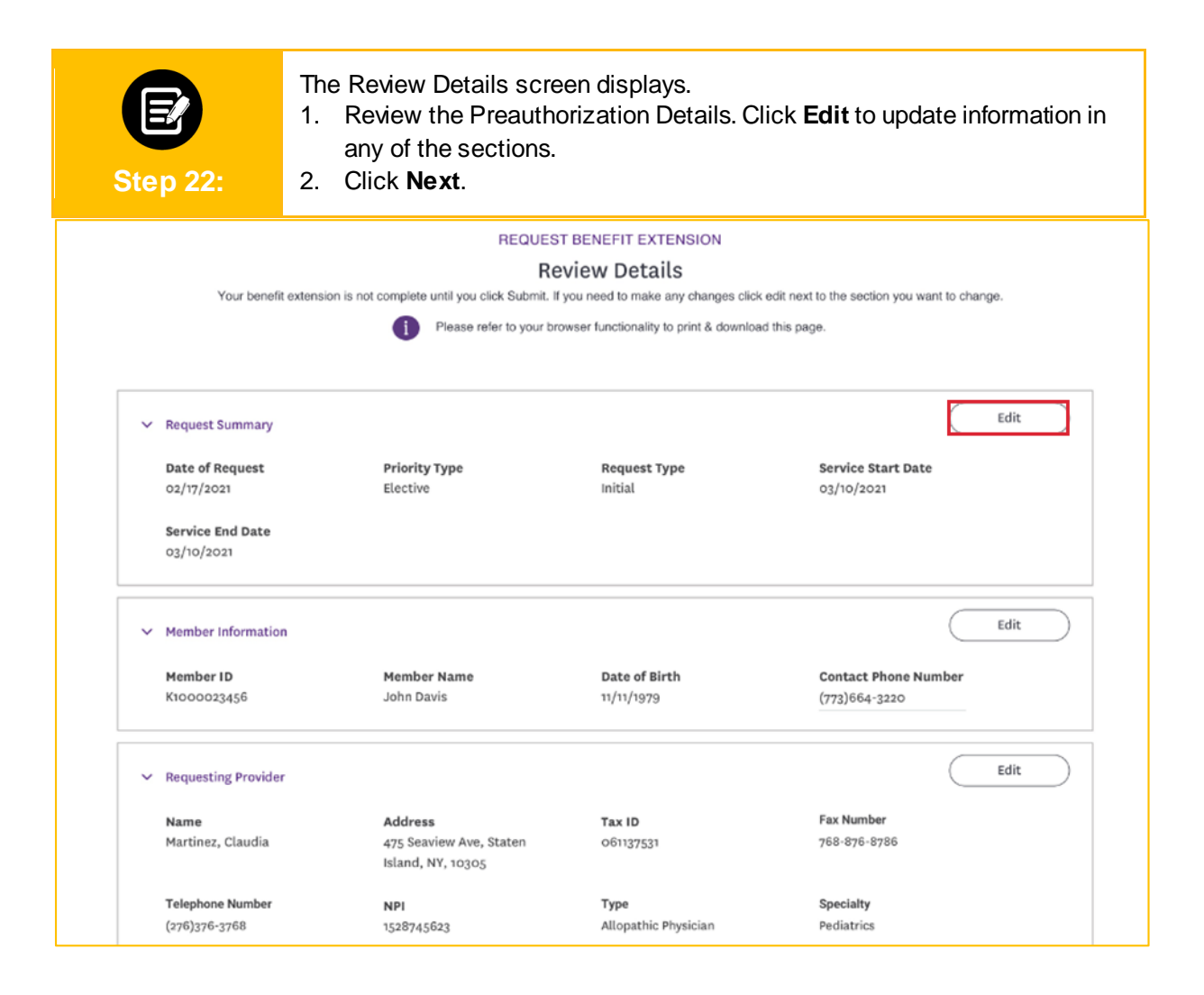

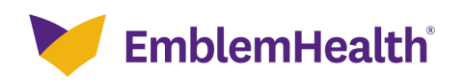

| Step 23:                | <ol> <li>When you have finished reviewing or updating the information, click<br/>Submit.</li> </ol> |
|-------------------------|----------------------------------------------------------------------------------------------------|
| Assessment of chang     | e in patient condition since last visit                                                             |
| Positive Objective Fi   | ndings & Comorbidities                                                                              |
| ✓ Created By            | Edit                                                                                                |
| Name<br>Lucy Livingston | Phone<br>(847) 656-1953                                                                             |
|                         |                                                                                                    |
|                         | Previous Submit                                                                                     |
|                         | Cancel                                                                                              |

| E                                                                                                    | If there is an error in your submission, you will see the following message. |  |
|----------------------------------------------------------------------------------------------------|------------------------------------------------------------------------------|--|
| Step 24:                                                                                                    | 1. Review the error message to understand the issue and click <b>Back.</b>   |  |
| Oops! Your benefit extension request could not be submitted at this time.           Please Review the error message and try again           Reference error message: Invalid Diagnosis Code : M54           Reference error code:1029 |                                                                              |  |

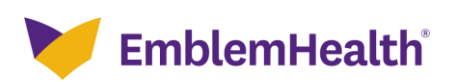

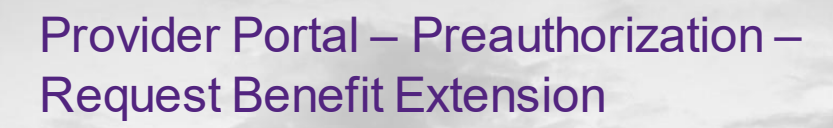

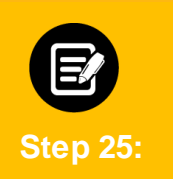

If the request is submitted successfully, the **Submission Confirmation** screen will be displayed.

- 1. Note the reference ID for future reference.
- 2. Click Done.

## Submission Confirmation

A benefit extension request for member John Davis has been submitted on 03/10/2021 at 02:20 PM and may be identified by reference ID: 009283746

This benefit extension request does not guarantee payment to the servicing provider/vendor. Payment is contingent on the member's continued eligibility and contractual benefit limits.

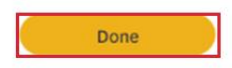

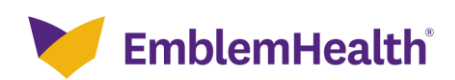

# Thank You